# Panduan Pendaftaran Pelajar Senior Sistem SPMP

Disediakan oleh : Azmi Bin Juadi @ Rosbi Contact no : 019 9179952

### Pelajar Memulakan Proses Lapordiri

| JTAMA                                         |                                                                                                 |                        |
|-----------------------------------------------|-------------------------------------------------------------------------------------------------|------------------------|
| MAKLUMAN/BERITA HAL EHWAL PELAJAR             |                                                                                                 |                        |
| PENGENALAN                                    |                                                                                                 |                        |
| STAF JHEP                                     |                                                                                                 |                        |
| ITAMA HAL EHWAL DELATAR                       |                                                                                                 |                        |
|                                               | Portal Rasmi Jabatan Hal L X                                                                    |                        |
|                                               | 🖤 📲 🛃 🛃 Source 📧 Real-Debrid Quality Unre 🗿 Certificate Error Navigatio                         |                        |
|                                               | Selamat Datang ke Sistem Pengurusan Maklumat Pelaj                                              | ar (iHELP)             |
|                                               | Selamat Datang :: Pengguna : AHMAD WAFIR BIN ABDUL RAOF [ Pelajar ]                             | Menu Pelajar    Logout |
|                                               | Sesi Semasa : JUN 2012    JUN2012                                                               |                        |
| amat Datang :: Pengguna : AHMAD WAFIR BIN ABI | Pelajar - Lapordiri Pelajar Senior                                                              |                        |
| Pendaftaran                                   | Bia                                                                                             |                        |
| Lapordiri Pelaiar Senior                      | Adua     Masukan No Kp/No Pend :     Cari Maklumat Pelajar                                      |                        |
| Kemaskini Maklur at Penjaga                   | • Sem                                                                                           |                        |
| Borang-Borang Hav                             | Bora                                                                                            |                        |
|                                               | Bora     Sebarang masalah atau pertanyaan bolehlah berhubung terus di Jabatan Hal Ehwal Pelajar |                        |
| Disiplin                                      | © Convright Team Brogrammer DVD                                                                 |                        |
| Permohonan stiker Kenderaan                   | Pau Klik :   Email                                                                              |                        |
| Semak Reko Saman                              |                                                                                                 |                        |
|                                               | - Lan                                                                                           |                        |
|                                               | of other                                                                                        |                        |

Klik Menu Lapordiri Pelajar Senior.

## Tapisan-Tapisan yang dibuat oleh SPMP

spmp2/peldaftarseni 🔎 👻 🗟 🗙 🛛 🏉 Portal Rasmi Jabatan Hal E... 🗴

t... 🥭 Source ඬ Real-Debrid Quality Unre... 🧉 Certificate Error Navigatio...

| Selamat Datang ke Sistem Pengurusan Mal                                                 | klumat Pelajar (iHELP)  |
|-----------------------------------------------------------------------------------------|-------------------------|
| Datang :: Pengguna : AHMAD WAFIR BIN ABDUL RAOF [ Pelajar ]                             | Menu Pelajar    Logout  |
| Sesi Semasa : JUN 2012    JUN2012                                                       |                         |
| Pelajar - Lapordiri Pelajar Senior                                                      |                         |
| Masukan No Kp/No Pend : 17DSB09F1002 Cari Ma                                            | aklumat Pelajar         |
| Anda Ada Isu-Isu Sekatan Pendaftaran Seperti Berikut :                                  |                         |
| 1. Yuran Pengajian belum dijelaskan                                                     |                         |
| 2. Bayaran insuran tamat tempoh belum dijelaskan                                        |                         |
| 3. Borang Maklumat Peribadi tidak dihantar ke HEP                                       |                         |
| 4. Borang Ikrar Anda, Pengakuan dan Lepas Tanggung tidak dihantar ke HEP                |                         |
| 5. Borang Akuan Anda dan Akuan Ibu/Bapa/Penjaga tidak dihantar ke HEP                   |                         |
| 6. Borang Kebenaran Bapa/Ibu/Penjaga Untuk Rawatan Bius (Anaesthesia) dan Pembedahan ti | dak dihantar ke HEP PKB |
| 7. Borang Laporan Pemeriksaan Doktor tidak dinantar ke HEP                              |                         |
| 0. Denne Alus Janii Ande tidale dikenter ka UED                                         |                         |

stau portanuaan bolohlah borbubung terur di Jabatan Ual Ebual Bolaia

Antara tapisan Yang Dilakukan Oleh Sistem

#### Pelajar Yang Melepasi Tapisan

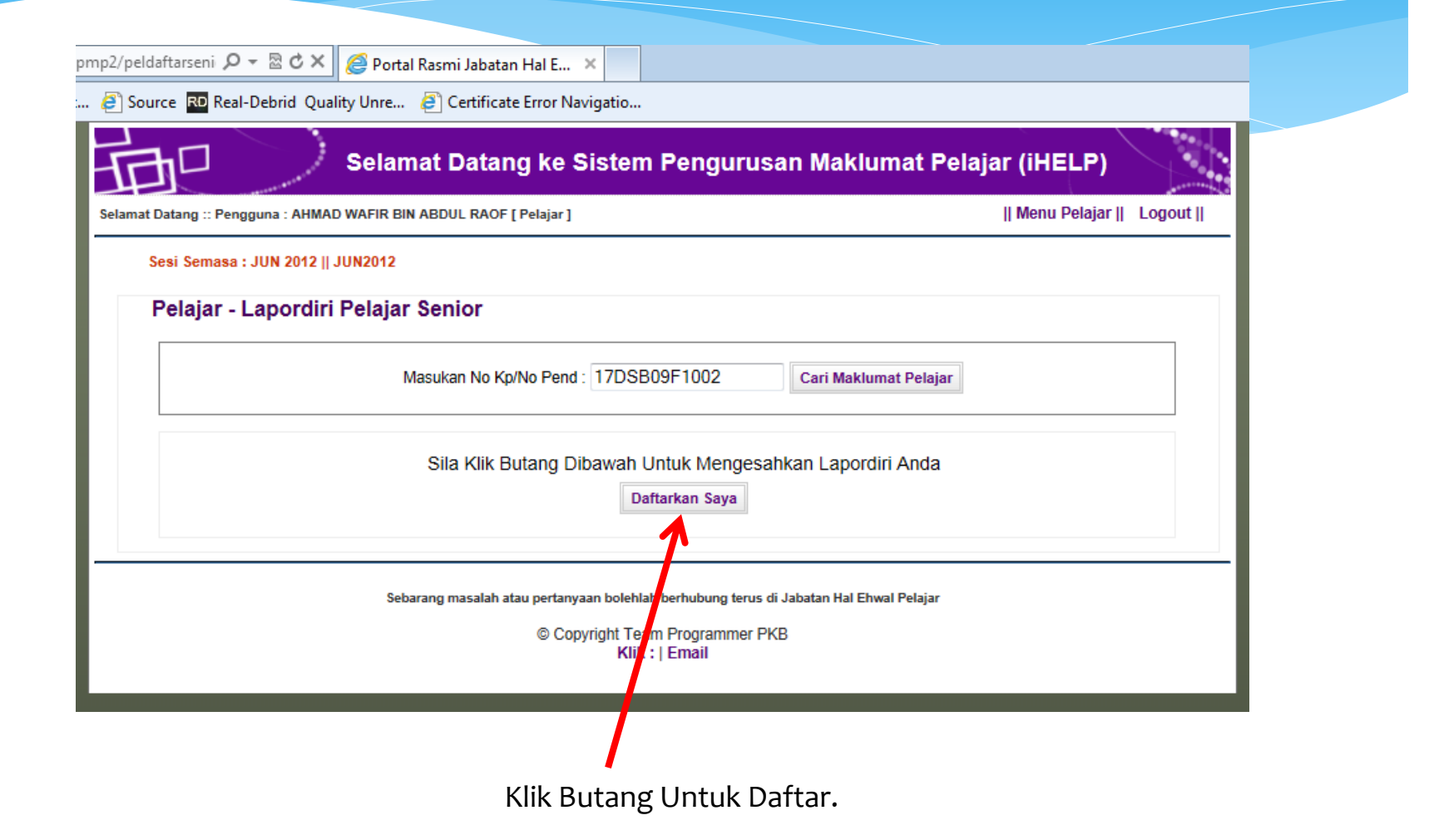

#### Proses Lapordiri Selesai

#### Pelajar - Lapordiri Pelajar Senior

Masukan No Kp/No Pend : 911227105649

Cari Maklumat Pelajar

| Pendafta | aran     |      |      |      |        |         |                       |               |
|----------|----------|------|------|------|--------|---------|-----------------------|---------------|
| Kelas    | Semester | HPNM | PNM  | KPTN | Status | Sesi    | Tarikh Daftar         | No Resit      |
| DSB6A    | S6       | 0    | 0    | 0    | AKTIF  | JUN2012 | 08 Jul 2012, 00:00:00 | Daftar Online |
| DSB5A    | S5       | 2.64 | 2.26 | 0    | AKTIF  | JUN2011 | 01 Jan 1900, 00:00:00 | 0             |
| DSB4A    | S4       | 0    | 0    | 0    | AKTIF  | DIS2010 | 01 Jan 1900, 00:00:00 | 0             |
| DSB6A    | S4       | 0    | 0    | 0    | AKTIF  | DIS2011 | 01 Jan 1900, 00:00:00 | 0             |
| DSB3A    | S3       | 2.74 | 2.28 | 0    | AKTIF  | JUN2010 | 01 Jan 1900, 00:00:00 | 0             |
| DSB2A    | S2       | 2.78 | 2.45 | 0    | AKTIF  | JAN2010 | 01 Jan 1900, 00:00:00 | 0             |
| DSB1A    | S1       | 3.11 | 3.11 | 0    | AKTIF  | JUN2009 | 01 Jan 1900, 00:00:00 | 0             |

| No Pend      | Status | Poli | Tarikh Daftar | Sesi    | Semester | PNM | HPNM | Kelas | Catatan       |
|--------------|--------|------|---------------|---------|----------|-----|------|-------|---------------|
| 17DSB09F1002 | Aktif  | PSB  | 01/01/1900    | DIS2011 | S6       | 0   | 0    | DSB6A | 0             |
| 17DSB09F1002 | Aktif  | PSB  | 08/07/2012    | JUN2012 | S6       | 0   | 0    | DSB6A | Daftar Online |
| 17DSB09F1002 | Aktif  | PSB  | 7/7/2011      | JUL2011 | S5       | 0   | 0    | 0     | 0             |
| 17DSB09F1002 | Aktif  | PSB  | 2/12/2010     | DIS2010 | S4       | 0   | 0    | 0     | 0             |
| 17DSB09F1002 | Aktif  | PSB  | 6/24/2010     | JUL2010 | S3       | 0   | 0    | 0     | 0             |
| 17DSB09F1002 | Aktif  | PSB  | 1/14/2010     | DIS2009 | S2       | 0   | 0    | 0     | 0             |
| 17DSB09F1002 | Aktif  | PSB  | 6/7/2009      | JUL2009 | S1       | 0   | 0    | 0     | 0             |

Cetak Slip Pengesahan Lapordiri

## Slip Pengesahan Lapordiri Senior

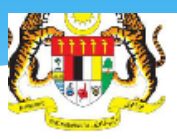

FOILERINK SUITAILIUUS SHAIL

Sungai Lang 45100 Sungai Air Tawar Selangor Telefon : 03-32806200 Fax : 03-32806400 Web : http://www.psis.edu.my/

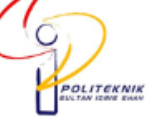

HP La

Print to

Number of cc

✓ Collate

Ca

Print

|                         |                        | Slip P         | endes   | ahan P   | Pendafta    | aran Dalam | n Talian (O | 🖷 Print                                                                        |
|-------------------------|------------------------|----------------|---------|----------|-------------|------------|-------------|--------------------------------------------------------------------------------|
| Makluma                 | t Pendaftar            | an             |         |          |             |            |             | General Options                                                                |
| Nama                    | : AHM                  | IAD WAFIR      | BIN ABI | DUL RAOI | F           |            |             | Select Printer                                                                 |
| <mark>No К</mark> р     | : 9112                 | 227105649      | 9       |          | Add Printer |            |             |                                                                                |
| Program                 | : Dipl                 | oma Seni I     | Bina    |          |             |            |             | Fax                                                                            |
| Kelas                   | : DSB                  | 86A            |         |          | abatan      | •          |             |                                                                                |
| Tarikh Lap<br>Sesi Mula | ordiri : 08/0<br>: JUN | 7/2012<br>2009 |         |          |             | S          | esi Tamat   | Status: Ready<br>Location:<br>Comment:                                         |
| Kelas                   | Semester               | HPNM           | PNM     | KPTN     | Status      | Sesi       | Tarik       | Page Range                                                                     |
| DSB6A                   | S6                     | 0              | 0       | 0        | AKTIF       | JUN2012    | 08 Jul 20   | <ul> <li>All</li> </ul>                                                        |
| DSB5A                   | S5                     | 2.64           | 2.26    | 0        | AKTIF       | JUN2011    | 01 Jan 19   | Selection Current Page                                                         |
| DSB4A                   | S4                     | 0              | 0       | 0        | AKTIF       | DIS2010    | 01 Jan 19   | Pages: 1                                                                       |
| DSB6A                   | S4                     | 0              | 0       | 0        | AKTIF       | DIS2011    | 01 Jan 19   | Enter either a single page number or a single<br>page range. For example, 5-12 |
| DSB3A                   | S3                     | 2.74           | 2.28    | 0        | AKTIF       | JUN2010    | 01 Jan 19   |                                                                                |
| DSB2A                   | S2                     | 2.78           | 2.45    | 0        | AKTIF       | JAN2010    | 01 Jan 19   |                                                                                |

# Sekian sekadar perkongsian ilmu dari saya.

Disediakan oleh : Azmi Bin Juadi @ Rosbi Contact no : 019 9179952